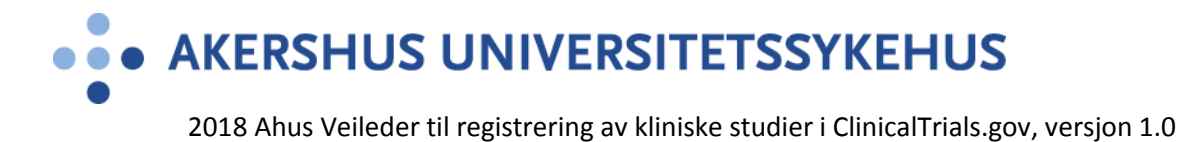

## Veileder til registrering av kliniske studier i ClinicalTrials.gov

**NIH** U.S. National Library of Medicine **ClinicalTrials.gov** 

Find Studies 
About Studies 
Submit Studies

ClinicalTrials.gov is a database of privately and publicly funded clinical studies conducted around the world.

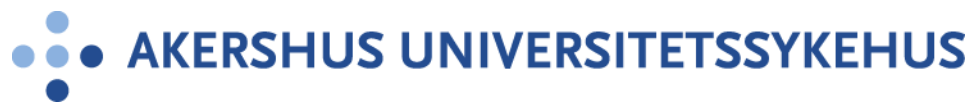

#### Fremgangsmåte

#### 1. Opprettelse av individuell konto

ClinicalTrials.gov bruker Protocol Registration and Results System (PRS) for å registrere studier. For å få adgang til PRS må du ha et brukernavn og passord for å logge deg inn. Ahus har en PRS konto, men ingen som per nå har rollen som PRS administrator. Det må derfor søkes om en individuell konto for å motta brukernavn og passord for innlogging. Se <u>Apply for a PRS Individual Account</u> for å opprette individuell konto. Den individuelle kontoen opprettes under organisasjonsnavn «University Hospital, Akershus». Det resterende av skjemaet fylles ut som vist på neste side.

| Sponsor Information: The sponsoring organization is the entity with pr  | imary responsibility for initiating and conducting the  |
|-------------------------------------------------------------------------|---------------------------------------------------------|
| * Registering IND/IDE Studies? No                                       | «No» for studier som                                    |
| * Type of Organization: Select One                                      | ikke foregår i USA                                      |
| * Country:                                                              |                                                         |
| * Organization Name:                                                    |                                                         |
|                                                                         |                                                         |
|                                                                         |                                                         |
| * Organization Address:                                                 |                                                         |
|                                                                         |                                                         |
|                                                                         | Før inn «University                                     |
| Organization Abbreviations and Acconverse                               | hospital, Akershus»                                     |
| organization Abbreviations and Actorityms.                              |                                                         |
|                                                                         |                                                         |
|                                                                         |                                                         |
| Parent Organizations,                                                   |                                                         |
| if any:                                                                 |                                                         |
|                                                                         |                                                         |
| * Organization Contact:                                                 |                                                         |
| Please enter a valid ;<br>* Organization Phone:                         | phone number, including area code.                      |
|                                                                         |                                                         |
| * Organization Email:                                                   | Før inn primær finansieringskilde for                   |
| Organization Web Site (optional):                                       | studien, f.eks «South-Eastern Norway                    |
| Funding Organization:                                                   | Regional Health Authorithy» (Helse                      |
|                                                                         |                                                         |
| Investigator Information                                                | Sør Østj                                                |
| * Investigator Name:                                                    |                                                         |
| Affiliation (if not the sponsor):                                       |                                                         |
| Please enter a valid ;<br>* Investigator Phone:                         | phone number, including area code.                      |
|                                                                         |                                                         |
| * Investigator Email:                                                   |                                                         |
|                                                                         |                                                         |
| Regulatory Information: The regulatory authority can be a national or i | international health authority, an institutional review |
| poard, or an ethics committee.                                          |                                                         |
| Regulatory Authority.                                                   |                                                         |
|                                                                         |                                                         |
| * Regulatory Authority Address:                                         |                                                         |
|                                                                         |                                                         |
|                                                                         | Før inn "Regional Committee                             |
| To the best of my knowledge, the above information is true and correct. | for Medical and health                                  |
| Questions about this form and the PRS may be sent to register@Clinica   | aTrials.gov. Dessearch Ethics, Courth sect"             |
| * Required                                                              | Research Ethics, South-east                             |
| Submit Application                                                      | Reset                                                   |
| out in Application                                                      |                                                         |

This page last reviewed in A

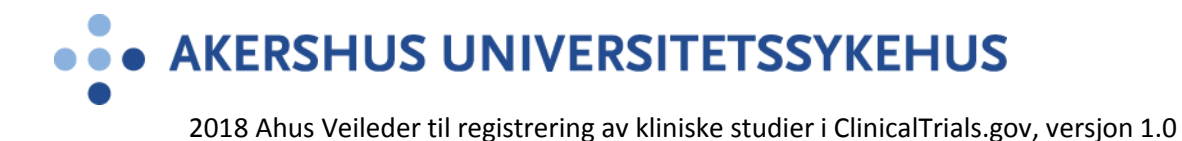

Den individuelle kontoen opprettes innen 2 dager etter innsending av søknad til ClinicalTrial.gov. Så snart kontoen er opprettet vil du motta en e-post med instruksjoner for hvordan du logger deg inn for å begynne registrering av studien.

#### 2. Registrering av ny klinisk studie i Clinicaltrials.gov

Før du setter i gang med registrering bør du ha REK nummer, Eudra CT nr (kliniske legemiddelutprøvinger), klart resyme av studiens hensikt og protokoll på engelsk samt navn og kontaktinformasjon til alle samarbeidspartnere i studien.

Når du har mottatt brukernavn og passord for innlogging kan du logge deg inn på **ClinicalTrial Protocol Registration System:** 

| Organization: | ←                                                       | Før inn «University<br>Hospital, Akershus» |
|---------------|---------------------------------------------------------|--------------------------------------------|
| -             | One-word organization name assigned by PRS (sent via er | nail when account was created)             |
| Username:     |                                                         |                                            |
| Password:     | Forgot pass                                             | sword                                      |
|               | Login                                                   |                                            |

Etter at du har logget deg inn ser det slik ut:

|                                                          | s://register.clinicaltrial 🔎 – 🔒 🖒                             | Kliniske studie CT Home - C                                                                                                    | linic 📿 Oslo  | universit CT How      | to Apply CT           |                                                              | <b>↑ ★</b> ₩         |
|----------------------------------------------------------|----------------------------------------------------------------|----------------------------------------------------------------------------------------------------|---------------|-----------------------|-----------------------|--------------------------------------------------------------|----------------------|
| Clinical<br>Protocol Reg                                 | Frials. gov PRS<br>istration and Results Sys                   | tem                                                                                                    |               | Org                   | Conta<br>OsloUH Ad    | ct ClinicalTrials.g                                          | ov PRS ^             |
| Quick Links<br>New Record<br>Admin Quick<br>Problem Resc | Records -                                                      | Accounts - Help -                                                                                                    | Ema           | iil: gellin@ous-hf.nc | ;kliniskforsknir<br>I | ngsstotte@ous-hf.no<br>Help us improve: <u>PR</u>            | [Update]<br>S Survey |
| Group: [ALL]<br>Showing: 1-10 of                         | All Records (540) All Records (540) All records 10 v records p | Problem Records (223)                                                                                                    | Custom Filter | Pacard                |                       | Show/Hide Col                                                | umns                 |
| Grou<br>Open PR Klinik<br>C                              | Protocol ID                                                    | Optimization of th<br>Treatment of Dry<br>Eye Disease<br>Caused by<br>Meibomian Gland<br>Dysfunction                                   | e Released    | 10/13/2017 07:55      | JOlafsson             | Responsible<br>Jonatan Olafsson<br>jonatan.olafsson@u        | Party                |
| Open PR Klinik<br>D                                      | k 063.09f NCT                                                  | 12443662 Colloid Osmotic<br>Pressure in<br>Patients With<br>Fontan Circulation                                                         | Released      | 10/13/2017 07:03      | Mindrebo              | Marianne Indrebo<br>Marianne.Indrebo@<br>universitetssykehus | }oslo-<br>s.no       |
| Open PR Klinik<br>E                                      | k 2014/2217                                                    | Aspirin in<br>Colorectal Cancer<br>Liver Metastases<br>(ASAC)                                                                          | Released      | 10/11/2017 12:32      | VLBringsjord          | Sheraz Yaqub<br>shya@ous-hf.no                               |                      |
| <u>Open</u> Klinik<br>E                                  | k lpi4 NCTI                                                    | 12068196 A National Phase<br>IV Study With<br>Ipilimumab for<br>Patients With<br>Advanced<br>Malignant<br>Melanoma. (Ipi4)             | In Progress   | 10/11/2017 03:50      | SAamdal               | [Sponsor]                                                    |                      |
| Open 🍋 Klinik<br>E1                                      | k NMSG25/16                                                    | Intensified<br>Treatment With<br>Carfilzomib in<br>Myeloma Patients<br>Still PET-positive<br>After First Line<br>Treatment<br>(CONPET) | In Progress   | 10/10/2017 12:03      | FHSchjesvold          | I Fredrik Hellem Sch<br>fredrikschjesvold@                   | jesvold<br>gmail.com |
| Open PR Klinik<br>E1                                     | k CA209-686_REPORT                                             | REirradiation and<br>Programmed Cell                                                                                                   | Released      | 10/10/2017 07:10      | ÅBratland             | Åse Bratland<br>BRT@ous-hf.no                                | ~                    |
| https://register.clinica                                 | ltrials.gov/prs/app/template/CreateS                           | tudy.vm?uid=U00016JG&ts=2&cx=ev                                                                                                    | x8m           |                       |                       | e,                                                           | ¥<br>100 % ▼         |

• AKERSHUS UNIVERSITETSSYKEHUS

2018 Ahus Veileder til registrering av kliniske studier i ClinicalTrials.gov, versjon 1.0

Etter å ha trykket på «New Record» får du opp dette bildet:

| (                                                                                                    | rs/ ♀ ← 🔒 Ċ 💽 Oslo universitetss                                                                                                    | . 📿 Seksjon for utprø 📿 H                            | KPM Komparativ                    | . 🦪 Onkologisk Foru 🖸        | ClinicalTrials.g | × n ★ ¤        | 3      |
|----------------------------------------------------------------------------------------------------|----------------------------------------------------------------------------------------------------|------------------------------------------------------|-----------------------------------|------------------------------|------------------|----------------|--------|
| ClinicalTrials.gov PR                                                                                                    | S                                                                                                    |                                                      |                                   | Co                           | ontact Clinical  | Trials.gov PRS | ^      |
| Protocol Registration and Result                                                                                                    | s System                                                                                                    |                                                      |                                   | Org: 0                       | DsloUH Admin     | : OUHprsadmin  |        |
|                                                                                                    | C                                                                                                    | Create New Record                                    |                                   |                              |                  |                |        |
| To avoid duplicate or                                                                                                    | rinvalid registration of your s                                                                                                    | tudy, check the following                            | g before proce                    | eding with registratio       | n:               |                |        |
| 1. Studies may                                                                                                    | y only be registered by the R                                                                                                    | tesponsible Party. The                               | Responsible                       | Party for a clinical stu     | idy is the       |                |        |
| • When                                                                                                    | a study is subject to U.S. Food                                                                                                    | and Drug Administratio                               | n regulations                     | and conducted under          | an               |                |        |
| investi<br>is cons                                                                                                    | gational new drug application (<br>idered the Sponsor or Sponso                                                                                    | (IND) or investigational or<br>in-Investigator.      | device exempt                     | tion (IDE), the IND or       | IDE Holder       |                |        |
| When                                                                                                    | a study is not conducted under                                                                                                    | an IND or IDE, the enti-                             | ty or single pe                   | erson who initiates the      | study, by        |                |        |
| Sponso                                                                                                    | or or Sponsor-Investigator.                                                                                                    | and who has additionly a                             |                                   | er the study, is consid      |                  |                |        |
| 2. Use the PR                                                                                                    | S account of the Sponsor or                                                                                                    | Sponsor-Investigator                                 | to register th                    | e study. If the Spons        | or has           |                |        |
| designated t<br>the PRS acc                                                                                                    | he Principal Investigator to be<br>ount of the Sponsor.                                                                                            | the Responsible Party for                            | or a study, tha                   | it study must be regis       | tered using      |                |        |
| 3. Multi-site st                                                                                                    | udies are NOT registered by                                                                                                    | individual sites. If this                            | is a multi-site                   | study it must be regis       | stered only      |                |        |
| once, by the<br>authority and                                                                                                    | Responsible Party (IND/IDE I<br>control over the study) or its (                                                                                   | nolder or the person or or designated principal inve | organization w<br>estigator (PI). | ho initiates the study       | and who has      |                |        |
| 4 Coordinate                                                                                                    | with all collaborators before                                                                                                    | registering. If the stud                             | v has multiple                    | collaborators contac         | t the other      |                |        |
| organization<br>(or designate                                                                                                    | s to confirm that the study has                                                                                                    | not already been register                            | ered and to no                    | otify them that your or      | nanization       |                |        |
| Skriv inn studiens REK-                                                                                                    |                                                                                                    |                                                      |                                   |                              |                  |                |        |
| evaluated by Clinical Trais.gov after protocol information is submitted nummer på følgende måte:                                    |                                                                                                    |                                                      |                                   |                              |                  |                |        |
|                                                                                                    | Liele Definitione                                                                                                    |                                                      | 20                                | 12/2277(RE                   | K)               |                |        |
| * Organization's Unique Protocol ID:                                                                                                | Help Delimitoris                                                                                                    | -                                                    |                                   |                              |                  |                |        |
| Priof Title:                                                                                                    |                                                                                                    |                                                      | S                                 | skriv inn stud               | iens kor         | tnavn          |        |
| Dhei Hite.                                                                                                    | ←                                                                                                    |                                                      |                                   |                              |                  |                |        |
|                                                                                                    |                                                                                                    |                                                      |                                   | Speci                        | al Characters    |                |        |
| [*] Acronym:<br>(if any)                                                                                                    | If aposition, will be instuded at a                                                                                                    | and of Brief Title in parenther                      |                                   |                              |                  |                |        |
|                                                                                                    | il specified, will be included at e                                                                                                    | and of bher true in parentnes                        | ses.                              |                              |                  |                |        |
| * Study Type:                                                                                                    | <ul> <li>Interventional (or clinical t</li> </ul>                                                                                                  | rial) — participants assigned                        | I to intervention(s               | based on a protocol          | Kryss            | av for rikt    | ia     |
|                                                                                                    | O Observational participants                                                                                                    | - not assigned to intervention                       | n(s) based on a p                 | protocol; typically in conte |                  |                | ig     |
|                                                                                                    |                                                                                                    |                                                      |                                   |                              | Studie           | type.          |        |
|                                                                                                    | <ul> <li>Expanded Access availability of an experimental drug or device outside of a clinical trial protocol</li> <li>Spørsmålene videl</li> </ul> |                                                      |                                   | idere                        |                  |                |        |
| Continue Cancel * Requi                                                                                                    | red                                                                                                    |                                                      |                                   |                              | vil avh          | ienge av l     | nvilke |
| * § Required if Study Start Date is on or after January 18, 2017<br>(*1 Conditionally required (see Definitions) type studie du har |                                                                                                    | nar                                                  |                                   |                              |                  |                |        |
| []0000                                                                                                    | ,                                                                                                    |                                                      |                                   |                              | valgt h          | ner.           |        |
|                                                                                                    |                                                                                                    |                                                      |                                   |                              |                  | ₫ 100 % 👻      |        |

Sjekk kontrollspørsmålene øverst på siden for å unngå å legge inn studier som allerede er registrert.

Klikk på «Continue» når alle obligatoriske felt er fylt inn (markert med rød stjerne).

Klikk «**OK**» på informasjonsvinduet som kommer opp.

**OBS:** Videre i prosessen kan knappen for å lagre informasjon både ha teksten «Save» og «Continue», avhengig av om du registrerer all informasjon fortløpende eller du går ut og inn av prosjektet, evt. redigerer eksisterende informasjon.

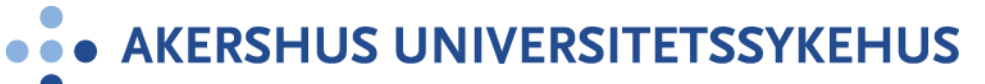

| ← → 🖾 https://register.clinicaltrials.g 🔎   | z 🖴 🖒 💽 Oslo universitet 💽 Seksjon for utpr 💽 KPM Komparati          | . 🥝 Onkologisk For CI Clinical Trial. | × 🕆 🛪               |
|---------------------------------------------|----------------------------------------------------------------------|---------------------------------------|---------------------|
| ClinicalTrials.gov PR                       | 5                                                                    | Contact Clinica                       | alTrials.gov PRS 🔨  |
| Protocol Registration and Results           | System                                                               | Org: OsloUH Adm                       | in: OUHprsadmin     |
| Home > Record Summary > Protocol Section    | Study Identification                                                 |                                       |                     |
| ID: 2017/12345 My Trial 1234                | 5 Skjdlfkjsdlf Jlsdj Flkjsdkjfsldkf                                  | [NCT I                                | D not yet assigned] |
|                                             | Edit Study Identification                                            |                                       |                     |
|                                             | Help Definitions                                                     |                                       |                     |
| * Organization's Unique Protocol ID:        | 2017/12345                                                           |                                       |                     |
| * Brief Title:                              | My Trial 12345 skjdlfkjsdlf jlsdj flkjsdkjfsldkf                     | \$                                    |                     |
| [*] Acronym:<br>(if any)                    | If specified, will be included at end of Brief Title in parentheses. |                                       |                     |
| * § Official Title:                         | This is <u>the official title of the</u> trial                       |                                       |                     |
|                                             | ERROR: Official Title has not been entered.                          |                                       |                     |
| [*] Secondary IDs:<br>(if any)              | + Add Secondary ID                                                   | S                                     | kriv inn studiens   |
| Save Cancel * Required<br>* § Required if S | tudy Start Date is on or after January 18, 2017                      | fu                                    | Ille navn (engelsk) |
| [*] Conditionally                           | required (see Definitions)                                           |                                       |                     |
|                                             |                                                                      |                                       | ~                   |
|                                             |                                                                      |                                       | 🔍 100 % 🔻 🔐         |

Videre fyller du ut alle skjermbilder, husk at felter merket \* er obligatoriske.

Klikk på «Definitions» hvis du lurer på hva du skal fylle i de ulike skjermbildene. Fremover følger forklaringer (enten i tekst eller utklipp av skjema) til utvalgte punkter som kan være utfordrende å fylle inn:

**Secondary IDs:** Her registreres andre referansenummer som identifiserer studien. EudraCT nummer for kliniske legemiddelutprøvinger skal registreres her. Eksempel på andre nummer kan være fra Norsk samfunnsvitenskapelig datatjeneste (NSD).

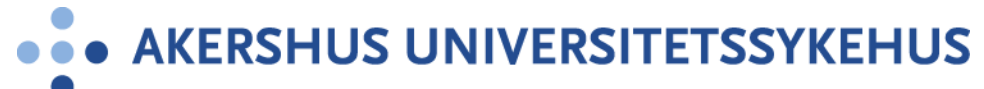

I bildet **«Edit Sponsor/Collaborator**» legges informasjon om sponsor og samarbeidspartnere inn.

| C Dispersion Contraction Contraction Contr |                                                                                                    |                                                                                                    |                                                                                                    |  |
|----------------------------------------------------------------------------------------------------|----------------------------------------------------------------------------------------------------|----------------------------------------------------------------------------------------------------|----------------------------------------------------------------------------------------------------|--|
| Clinical Trials<br>Protocol Registratio                                                                                                    | . gov PRS<br>n and Results System                                                                                                    | Contact ClinicalTrials.gov PRS                                                                                                    |                                                                                                    |  |
| Home > Record Summary >                                                                                                    | Protocol Section > Sponsor/Collaborators                                                                                                    |                                                                                                    | Vela «Principal Investigator»                                                                                                    |  |
| ID: 2017/12345                                                                                                    | My Trial 12345 Skjdlfkjsdlf Jlsdj Flkjsdkjfsldkf                                                                                                    |                                                                                                    | byie du er bevedutergver for en                                                                                                    |  |
| * Responsible Party:                                                                                                    | Edit Sponso                                                                                                    | r/Collaborators                                                                                                    | forskerinitiert studie ved Ahus<br>– da er du sikret at                                                                             |  |
|                                                                                                    | Select Sponsor unless the Principal Investigator has<br>Investigator Information<br>Investigator Name [Username]:Select<br>Select the in<br>The Investig                 | s been designated as Responsible Party or the Prin                                                                                                    | kommunikasjon fra<br>ClinicalTrials.gov kommer til<br>deg.                                                                          |  |
|                                                                                                    | name for dis<br>Investigator Official Title:                                                                                                    | not in list? Incorrect name format?                                                                                                    | «Responsible Party» er delegert<br>til PI der Ahus er sponsor som i<br>forskningsansvarlig institusjon,<br>og det er kun PI som kan |  |
| * Sponsor:                                                                                                    | Akershus University Hospital Primary organization conducting study and associate                                                                                         | d data analysis (not necessarily a funding source).                                                                                                    | «release» studien til<br>ClinicalTrials.gov.                                                                                        |  |
| Collaborators:                                                                                                    | Add Constorator     Organization or providing support: funding, design, in     Required by International Committee of Medical Jour     Enter only the organization name. | nplementation, data analysis or reporting,<br>rnal Editors (ICMJE) and World Health Organization                                                                                                    | De øvrige valgene er ikke<br>aktuelle for studier som<br>registreres av Ahus.                                                       |  |
| Continue Back                                                                                                    | Quit * Required<br>* § Required if Study Start Date is on or a<br>[*] Conditionally required (see Definitions                                                            | ter January 18, 2017<br><b>Collaborators</b> er<br>samarbeidspartnere elle<br>organisasjoner som bidr<br>gjennomføring av studie<br>f.eks. finansieringskilde<br>bidragsyter til studiedesi<br>dataanalyse eller rappor | er eller ign, tering.                                                                                                    |  |

# • AKERSHUS UNIVERSITETSSYKEHUS

2018 Ahus Veileder til registrering av kliniske studier i ClinicalTrials.gov, versjon 1.0

### Edit Oversight

| ClinicalTrials.gov PRS<br>Protocol Registration and Results<br>Home > Record Summary > Protocol Section 3<br>1D: 2017/12345 My Trial 123<br>* § U.S. FDA-regulated Drug:<br>* § U.S. FDA-regulated Device: | System     Oslo universitets     Seksjon for utpr     KPM Komparat      System     Oversight     Edit Oversight     Edit Oversight     Skjdlfkjsdlf Jlsdj Flkjsdkjfsldkf     Edit Oversight     Studying one or more U.S. FDA-regulated drug or biologic products?     For more information see the "Elaboration" in the Applicable Clinical     No     Studying one or more U.S. FDA-regulated device products?     For more information see the "Elaboration" in the Applicable Clinical     No | <ul> <li>Svar ja for hhv. Drug/Device hvis:</li> <li>studien har minst ett senter i<br/>USA eller</li> <li>studien kjøres under «FDA<br/>investigational new drug<br/>application or investigational<br/>device» eller</li> <li>legemiddel eller medisinsk<br/>utstyr er tilvirket i USA og<br/>eksportert for forskning</li> </ul>            |
|----------------------------------------------------------------------------------------------------|----------------------------------------------------------------------------------------------------|----------------------------------------------------------------------------------------------------|
| * U.S. FDA IND/IDE:                                                                                                    | No                                                                                                    |                                                                                                    |
| * Human Subjects Protection Review:                                                                                                    | Exemption (IDE)? Board Status: Submitted, pending The following information is required if the study meets registered under 42 CFR Part 11, not funded in whole c conducted under an IND or IDE. [This information is not Board Name: Board Affiliation: Board Contact: Phone: Email: Address:                                                                                                    | each of these criteria: not required to be<br>or in part by the U.S. government, and is not<br>t made public.]<br>Velg status for REK-søknad                                                                                                    |
| Data Monitoring Committee:                                                                                                    | Select V                                                                                                    |                                                                                                    |
| FDA Regulated Intervention:                                                                                                    | Select V                                                                                                    |                                                                                                    |
| Continue Back Quit                                                                                                    | * Required<br>§ Required if Study Start Date is on or after January 18, 2017<br>] Conditionally required (see Definitions)                                                                                                    |                                                                                                    |
|                                                                                                    |                                                                                                    | Disse feltene dukker opp når<br>du velger «Board Status» som<br>tilsier at det er søkt/skal søkes<br>til REK.<br><b>Board Name</b> = Regional<br>Committees for Medical and<br>Health Research Ethics<br><b>Board Affiliation</b> = aktuell<br>komité, f.eks. REC South East<br>Fyll ut kontaktinformasjon til<br>REK, se <u>hjemmesiden</u> . |

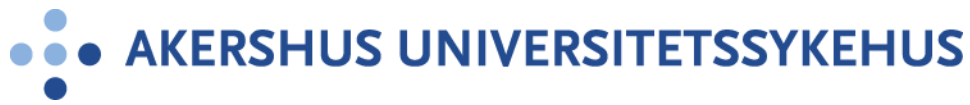

#### **Contacts/Locations**

| CT ClinicalTrials.gov PRS: Cont ×                                                                                                    | <u>↑★</u> \$                                  |
|----------------------------------------------------------------------------------------------------|-----------------------------------------------|
| Clinical Trials. gov PRS                                                                                                    | Contact ClinicalTrials.gov PRS                |
| Protocol Registration and Results System                                                                                                    | Org: OsloUH Admin: OUHprsadmin                |
| <u>Home</u> > <u>Record Summary</u> > <u>Protocol Section</u> > Contacts/Locations                                                                                                    |                                               |
| ID: 2017/12345 My Trial 12345 Skjdlfkjsdlf Jlsdj Flkjsdkjfsldkf                                                                                                    | [NCT ID not yet assigned]                     |
| Contacts/Locations                                                                                                    |                                               |
| ▶ Protocol Section       Help       Definitions         Edit       €Overall Contacts       Klikk «Edit»         Central Contact Person:       Central Contact Backup:         Overall Study Officials: |                                               |
| <u>Copy locations</u> from a master list, extracted from this organization's records.                                                                                                    |                                               |
| + Add Location                                                                                                    |                                               |
| U.S. National Library of Medicine   U.S.<br>lagret for å legge til                                                                                                    | n» etter at kontaktinfo er<br>I flere sentre. |
|                                                                                                    | R 100 % 👻 🔐                                   |

| (-) CT https://register.clin | icaltrials.gov/j ♀ ←                                                                                                    | <b>Central Contact Person:</b> Kontaktinfo til personen som administrerer/koordinerer |
|------------------------------|----------------------------------------------------------------------------------------------------|---------------------------------------------------------------------------------------|
| ClinicalTrials.g             | ov PRS                                                                                                    | studien, f.eks. studiesykepleier,                                                     |
| Protocol Registration a      | and Results System                                                                                                    | vitenskapelig assistent e.l., ev. Pl                                                  |
| Home > Record Summary > Pro  | tocol Section > Contacts/Locations > Overall Contacts                                                                                          | dersom han/hun også er administrator.                                                 |
| ID: 2017/12345               | My Trial 12345 Skjdlfkjsdlf Jlsdj Flkjsdkjfsldkf                                                                                               |                                                                                       |
|                              | Edit Overall Contacts                                                                                                    |                                                                                       |
|                              | Help Definitions                                                                                                    |                                                                                       |
| * Central Contact Person:    | First Name: MI: Last Name:                                                                                                    | Degree:                                                                               |
|                              | Phone: Example Email:                                                                                                    |                                                                                       |
|                              | Either Central Contact or Facility Contacts are required.<br>The individual's official title may be substituted for Last Name (leave First Nan | ie, MI and Degree blank).                                                             |
| Central Contact Backup:      | First Name: MI: Last Name:                                                                                                    | Degree:                                                                               |
|                              | Phone: Ext: Email:                                                                                                    |                                                                                       |
| Overall Study Officials:     | + Add Study Official                                                                                                    |                                                                                       |
|                              | * Dequired                                                                                                    |                                                                                       |
| Save Cancel                  | S Required if Study Start Date is on or after January 18, 2017                                                                                 | Study Official: Lega til PL og sted                                                   |
| [*                           | 1 Conditionally required (see Definitions)                                                                                                    | tudien foregår.                                                                       |
|                              |                                                                                                    |                                                                                       |
|                              |                                                                                                    | ~                                                                                     |
|                              |                                                                                                    | 🔍 100 % 🔻 🔐                                                                           |

Г

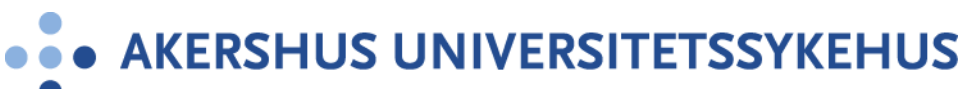

|                                                                                                    | • X      |
|----------------------------------------------------------------------------------------------------|----------|
| C 🕞 🖸 https://register.clinicaltrials.gov/ 🔎 🛪 🖨 🖒 🕼 🛏 Ferie 🛛 🚱 eHåndbok 🐺 Radiumhos 🚱 eHåndbok 📕 Personalpor 🖸 ClinicalT 🗴 👘 | ስ 🛣 🏟    |
| ClinicalTrials.gov PRS Contact ClinicalTrials.go                                                                               | v PRS 🔨  |
| Protocol Registration and Results System Org: OsloUH Admin: OUHprsadmin                                                        | Logout   |
| Home > Record Summary                                                                                                    |          |
| ID: 2017/12345         My Trial 12345 Skjdlfkjsdlf Jlsdj Flkjsdkjfsldkf         [NCT ID not yet as                             | ssigned] |
| Record Summary                                                                                                    |          |
| KHome Help                                                                                                    |          |
| Record Status                                                                                                    |          |
| In Progress -> Entry Completed -> Approved -> Released -> PRS Review -> Public                                                 |          |
| Next Step: Confirm data entry complete                                                                                         |          |
| Thext step. Committe data entry complete                                                                                       |          |
| Record Owner:       OUHprsadmin          Access List:       [] Edit                                                            |          |
| Last Update: 11/06/2017 09:19 by OUHprsadmin                                                                                   |          |
| Initial Release: [Not yet released] PRS Review: [Not yet released]                                                             |          |
| Public Site: [Not yet registered]                                                                                              |          |
| FDAAA: Non-ACT (No FDA-regulated drug/device)                                                                                  |          |
| Spelling Preview Draft Receipt (PDF RTF) Download XML Delete Admin Only: Copy Protocol Change Owner                            |          |
| Open   Protocol Section                                                                                                    |          |
| Identifiers: [NCT ID not yet assigned] Unique Protocol ID: 2017/12345                                                          |          |
| Brief Title: My Trial 12345 Skjdlfkjsdlf Jlsdj Flkjsdkjfsldkf                                                                  |          |
| Module Status: Study Identification:                                                                                           |          |
| Study Status: 🗸                                                                                                    | ~        |
| <b>Q</b> 1                                                                                                    | 00 % 👻 🖽 |

Etter at du er ferdig med registreringen har studien status som «In Progress». Trykk deretter på «Entry Complete». Hvis du er oppført som PI og «Responsible Party» skal du selv gå gjennom og se etter at alt er ok før du trykker på neste steg «Approve» og deretter neste handling «Release».

Når studien har status som **«Released»** vil personer hos ClinicalTrials.gov gjennomgå informasjonen. Dette kan ta noen få dager. Du kan bli bedt om å gjøre endringer for deretter å **«Release»** studien på nytt. Hvis Clinicaltrials.gov da godkjenner informasjon vil det bli publisert på ClinicalTrials.gov innen 2-5 arbeidsdager. Husk å oppdatere studien når det er endringer i rekrutteringsstatus for hvert deltagende senter og samlet for eksempel nasjonalt for alle sentre, samt dato for siste studiedeltagers siste besøk innen 30 dager, og minimum hver 6. måned for annen informasjon.

| Oversikt over de ulike statusene i                | Status      |
|---------------------------------------------------|-------------|
| registreringsprosessen                            |             |
| User is creating (or modifying) the record        | In Progress |
| User has finished - record is ready for review    | Completed   |
| PI has reviewed record and has made any           | Approved    |
| necessary changes                                 |             |
| PI has released the record to ClinicalTrials.gov  | Released    |
| Clinicaltrials.gov staff reviews the information, | PRS Review  |
| possibly asks for updates/clarifications          |             |
| When the information is acceptable, the study is  | Public      |
| made public                                       |             |

Lenke til oversikt over oppdateringer: <u>https://register.clinicaltrials.gov/prs/html/whats-new.html</u>